# FAQ - Revalidation

# Log in:

## • Having Trouble logging in? Try the below:

- Make sure you are on the Resume Enrollment page <u>Resume Enrollment</u> (<u>riproviderportal.org</u>)
- Make sure your tracking number includes dashes with no spaces. Type it exactly as your letter shows. See Example: 10000-10-1000-100-1000
- $_{\odot}$  Your password should NOT include any dashes, symbols, or spaces and should be typed exactly as your mailing shows. Any letters need to be capitalized.
- $\circ$   $\;$  Tax ID will NOT include any dashes, hyphens, or spaces  $\;$

# **Application Sections:**

#### Address -

- Having trouble moving past the Address section?
  - Make sure you fill in the phone number section. There will not be a red asterisk, but this field is required. If not, you will receive an error message stating – "The following phone types are required. Phone"
- Make sure to have a primary "SERVICE" address on file. If not, you will receive an error stating "At least one primary address must be entered."
- If you make any additions, please click the "Add" button before clicking "Continue"

### **Disclosures** -

- If you have no business transactions between provider and owned supplier in question #9.
  - Entering "NA" or "None" is an acceptable answer
  - If you add the "/" symbol you will get an error
- I can't get past disclosure question # 11 in application and have no outstanding balance owed to the RI EOHHS by a previous provider, what do I do?
  - Enter "0", with no decimals
- Disclosure question # 12 Owner/Administrator, Agent, Managing Employee, or Officer for the Corporation.
  - This question must be answered as YES
  - $\circ$   $\;$  Owners, admins, board members are required to provide their SSN, not the tax id.

#### **Associated Providers -**

- Have Associated providers, note the below for SSN.
  - All associated providers must enter their SSN. You will need to click on each individual associated provider to enter their SSN. (THIS IS A CMS REQUIREMENT)
  - If they are a group, please populate field with nine 1s
  - If the SSN field is not populated the application will be returned to the provider for more information.
- Birthdate fields also need to be populated for associated providers
- Adding new providers

 If you need to add a new provider to an existing group, please use this link and send in to Gainwell Technologies: <u>Adding members to existing gr enrollment application</u> <u>Gainwell updated 03242022.pdf (ri.gov)</u> and group enrollment (ri.gov)

# Agreement (W9 Information) -

- Needs to be signed in ink (not typed or computer generated) and dated within 30 days of the revalidation application
- Line 1 of the W9 form should never be blank and should include the "Legal" business name. NOT the DBA. If you are an individual, please use first and last name.
- Please DO NOT add both tax id and SSN on form. You may use one or the other. Typically, for business or group revalidations, use your tax id.

## Summary –

• Review your application and make sure to click CONFIRM button. Your application WILL NOT be complete if you do not click this button.

#### **Continue Button -**

- When you hit the Continue button but are not able to move forward. Sometimes this won't create an error at the top of the screen and can be confusing.
- Go back one screen by clicking one of the sections on the left. **DO NOT** hit the back arrow.

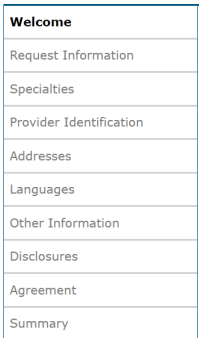

• Then hit continue and continue. This should allow you to bypass the error.

## **Application Submission:**

• I am receiving an error when trying to submit the application electronically. What do I do?

#### Please make sure your attachments are no bigger than 5MB

- If you're still receiving this error:
  - "There was an error processing your request. We apologize for any inconvenience this may have caused. Please wait a few minutes and try your request again. If the problem persists, please Contact Us for assistance"
- Remove all attachments except for the W9 and try to submit your application. If you are successful, please email - <u>rienrollment@gainwelltechnologies.com</u> or fax - 401-784-3892 any remaining documents.
- If you are still receiving an error with only the W9 attached, remove all attachments and email or fax everything to <u>rienrollment@gainwelltechnologies.com</u> or fax# 401-784-3892.

- It will not let me sign electronically.
  - Make sure you have clicked on and read the Provider Agreement, Addendum Glossary and Exclusion Letter, which will allow you to check off the "I accept" and sign.
- I have submitted an application; how do I find out the status of the application?
  - Follow this link <u>Resume Enrollment (riproviderportal.org)</u> and enter your tracking #, tax id, and password. Then click submit.
  - When checking the status of your revalidation on the Health Care Portal, a status of "Pending" means we have received the revalidation for review.
- Help Desk Info
  - If you need additional assistance, please call our help desk at 401-784-8100 or email our Enrollment Team at <u>rienrollment@gainwelltechnologies.com</u>